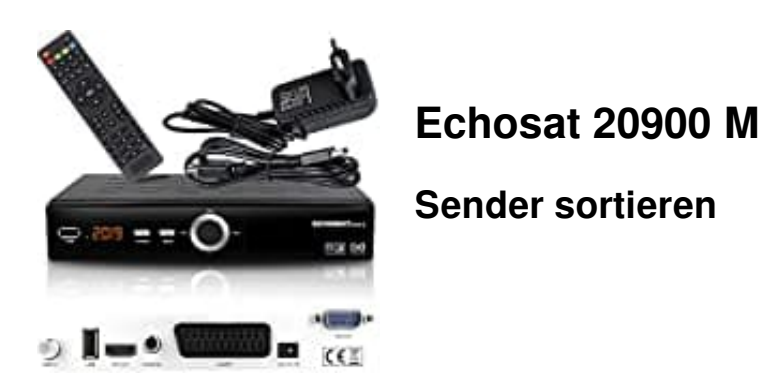

1. Drücke die Taste **MENU** auf der Fernbedienung, um das Hauptmenü zu öffnen.

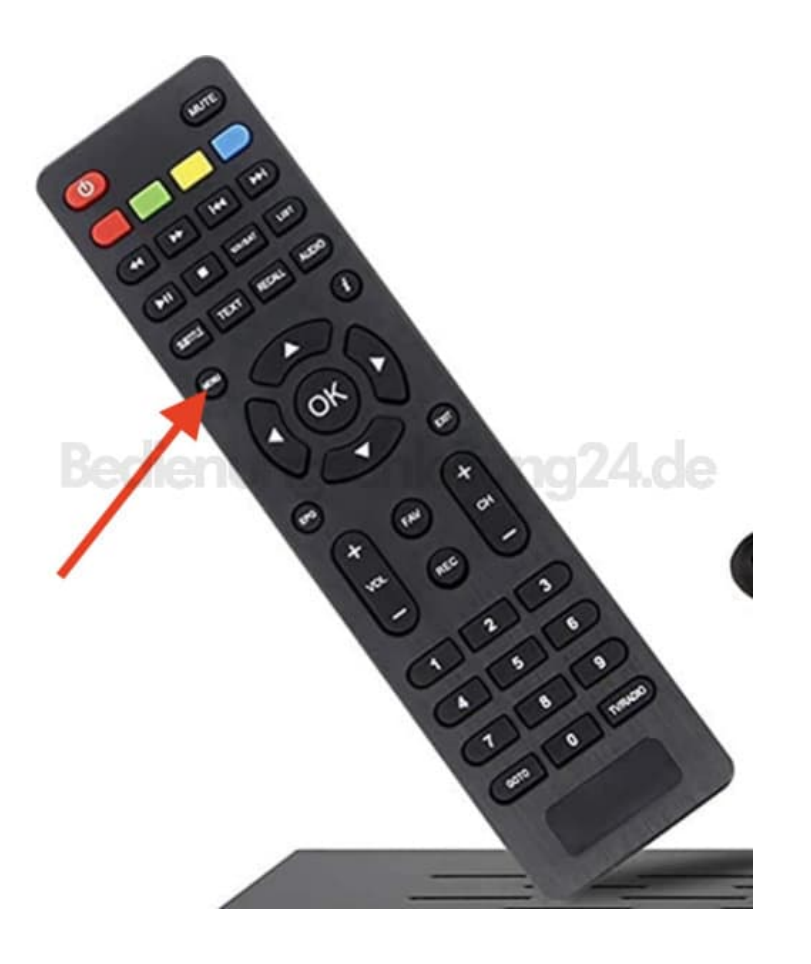

2. Wähle im Hauptmenü **Programmliste -> TV Programmliste**.

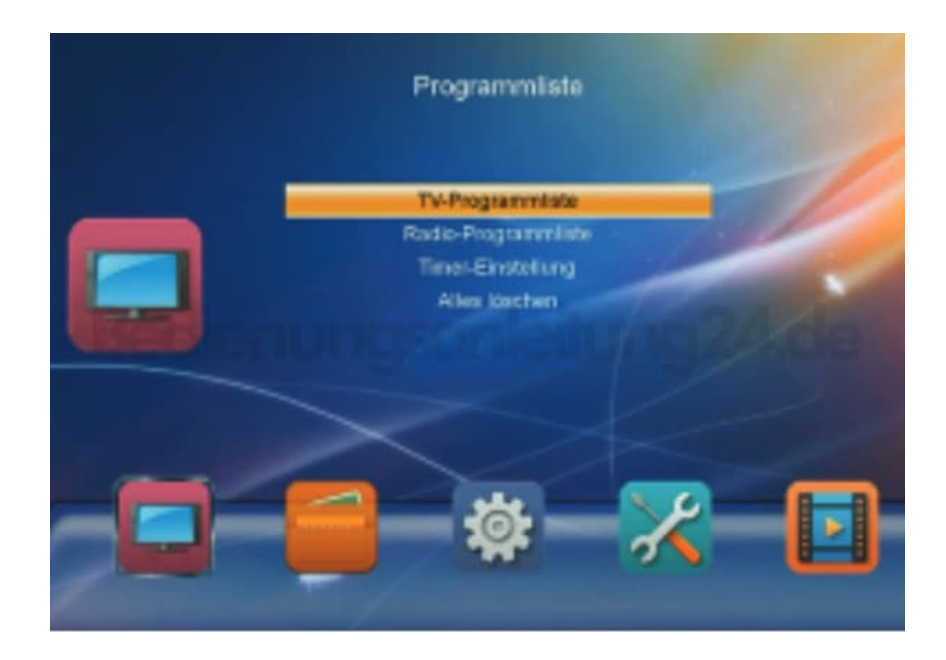

3. Drücke die gelbe Taste der Fernbedienung, um zum Register "Bewegen" wechseln zu können.

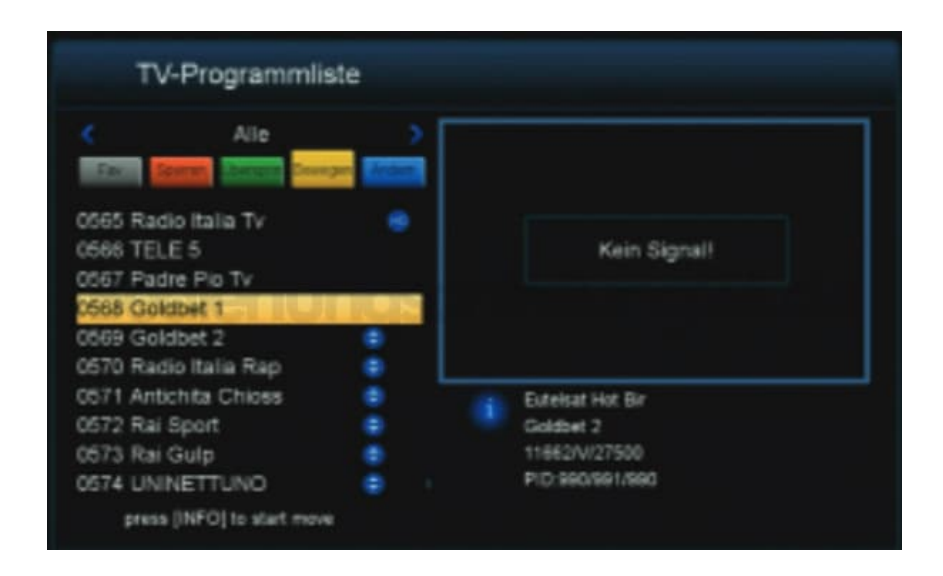

- 4. Nun den Sender, den man verschieben möchte, mit den Hoch/Runter Tasten auf der Fernbedienung auswählen und **OK** drücken.
- 5. Erneut mit den Hoch/Runter Tasten der Fernbedienung den gewünschten Platz aussuchen und die i-Taste drücken, um den Sender dort hin zu verschieben.

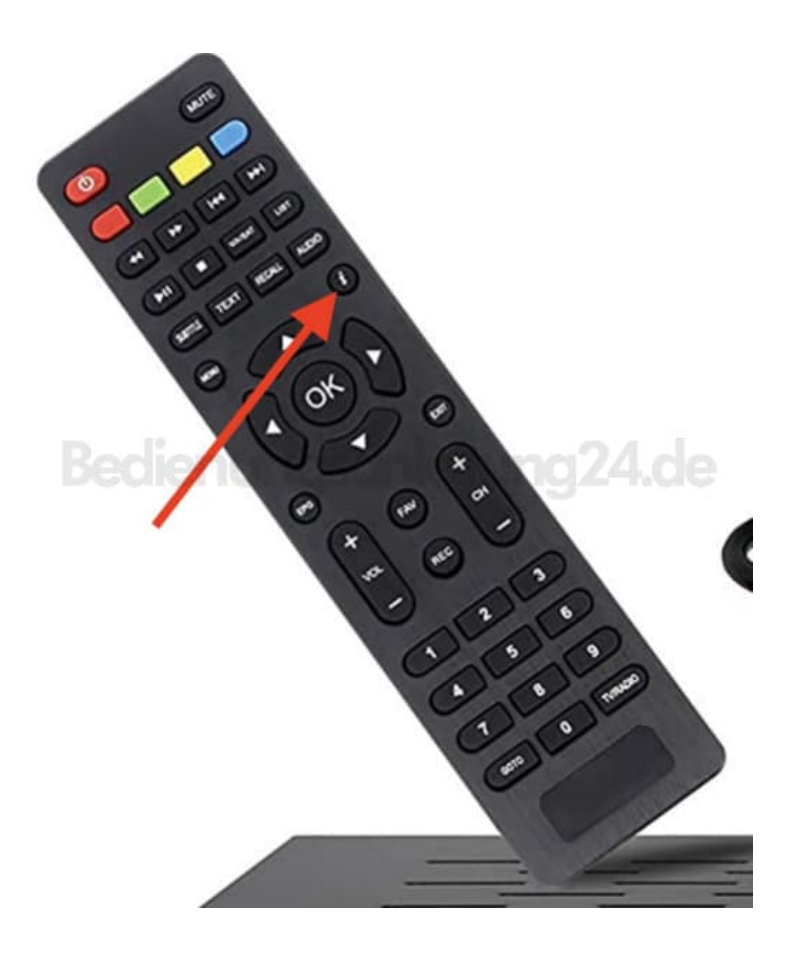

6. Hat man alle Sender in die gewünschte Reihenfolge gebracht, drückt man 2x die Taste **Exit**. Es erscheint eine Meldung, ob die Reihenfolge gespeichert werden soll. Mit den Rechts/Links Tasten auf der Fernbedienung wählst du jetzt **Ja** an und drückst die Taste **OK**.

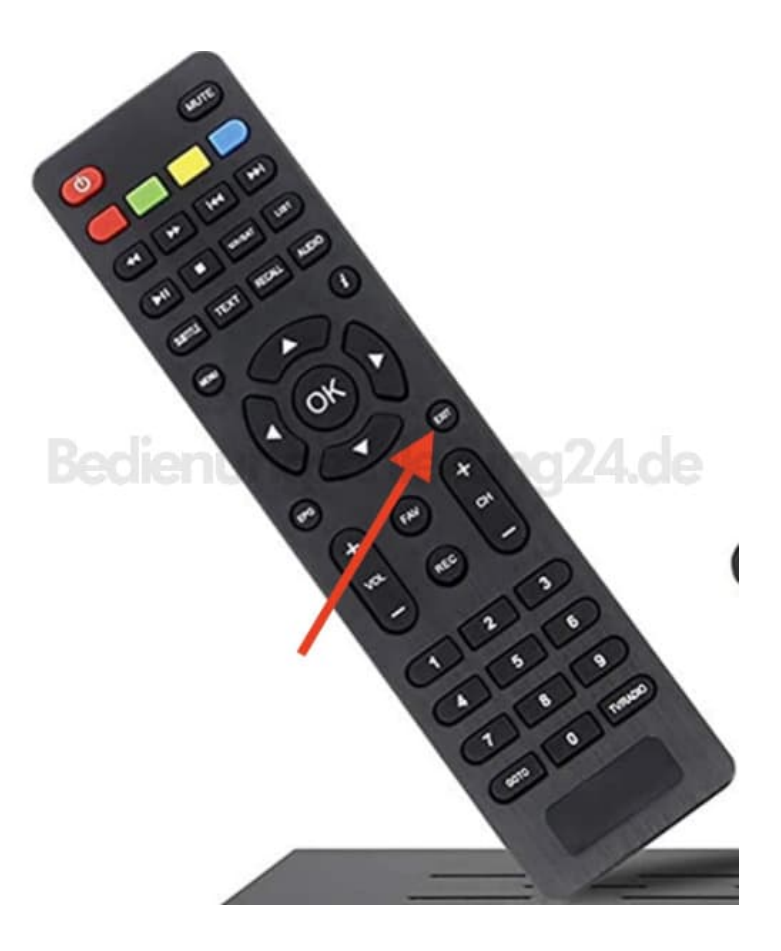

7. Drücke nun noch einmal die Taste **Exit**, das Einstellungsmenü zu beenden.

Diese PDF Anleitung wurde bereitgestellt von Bedienungsanleitung24.de Keine Haftung für bereitgestellte Inhalte. Die Richtigkeit der Inhalte wird nicht gewährleistet.